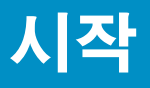

1

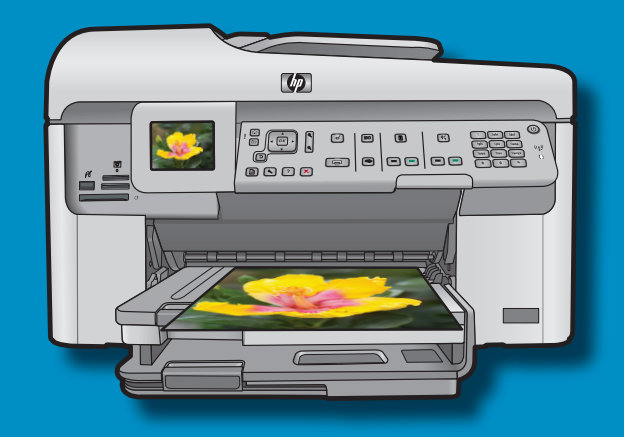

USB 케이블 사용자: 메시지가 나타날 때까지 USB 케이블을 연결하지 마십시오.

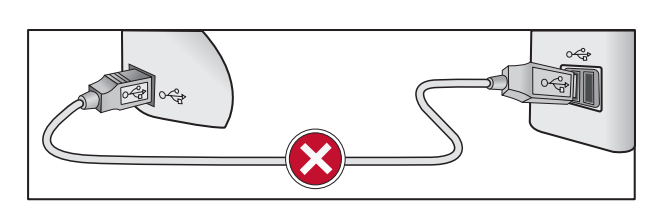

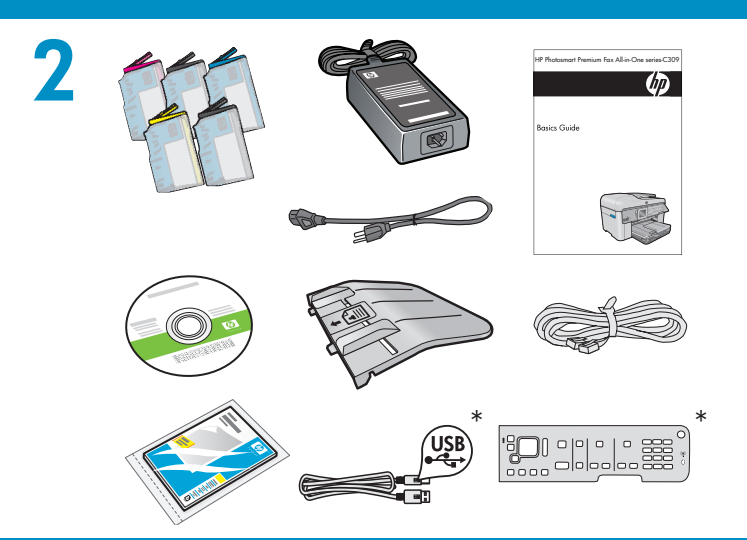

상자의 내용물을 확인합니다. 상자의 내용물이 다를 수 있습니다. \*포함되어 있을 수도 있습니다

- a.장치 앞뒤에서 모든 테이프를 제거합니다. 디스플레이를 조정하고 보호 필름을 제거합니다.
- **b.**그림 b와 같이 장치를 엽니다.
- c. 장치 안쪽에서 테이프와 보드지 받침을 제거합니다.

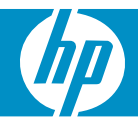

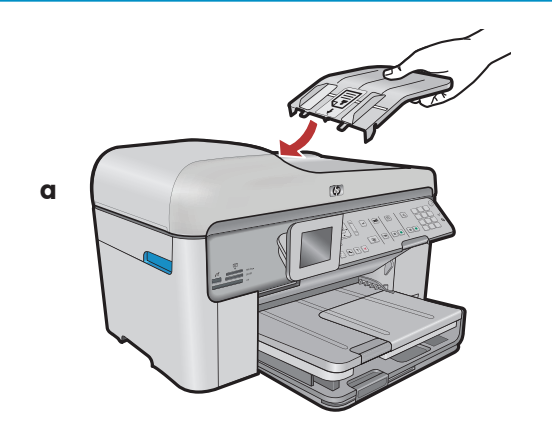

a. 가장자리의 고리와 장치의 슬롯을 맞추면서 문서 공급기를 설치합니다. 제 자리에서 딸깍 하는 소리가 날 때까지 고리를 슬롯에 끼웁니다.
b. 제어판 커버를 제거해야 할 경우 커버의 오른쪽 가장자리를 위로 당깁니다. 새 커버를 설치하 려면 장치의 버튼 위로 놓습니다. 제 자리에서 딸깍하는 소리가 날 때까지 커버의 모든 가장자 리로 단단히 내려 누릅니다. 모든 버튼이 보이고 차단되지 않았는지 확인합니다.

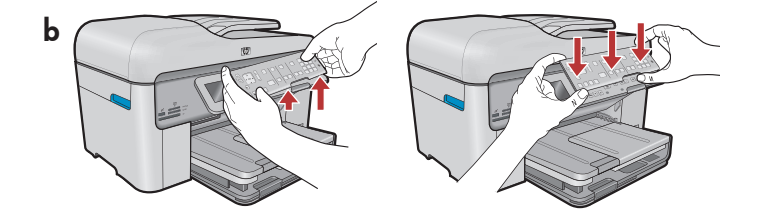

5

6

4

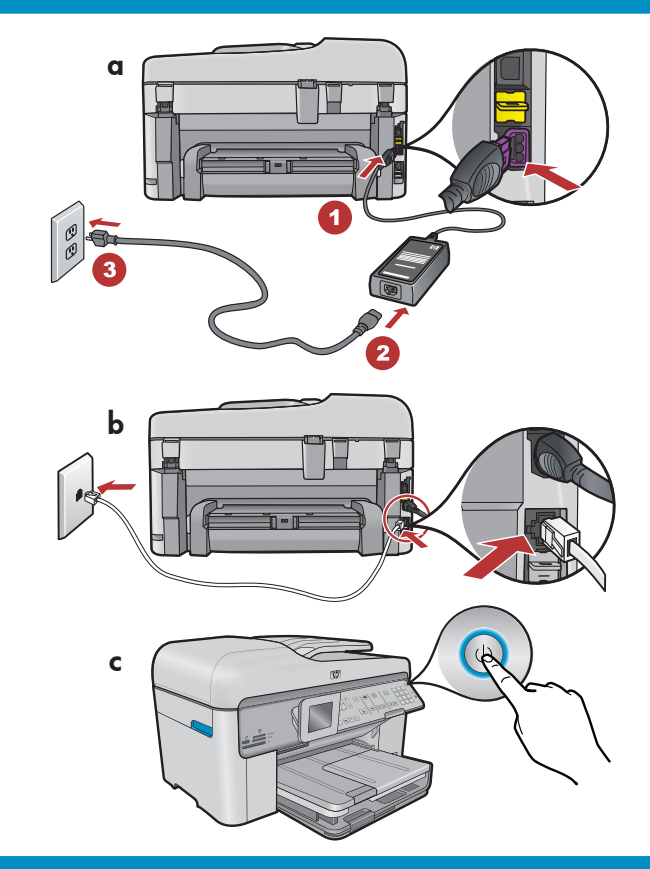

- a.전원 코드와 어댑터를 연결합니다.
- b. 공급된 전화 코드의 한 쪽 끝을 1-LINE 라벨이 붙은 포트에 연결하고 다른 쪽을 벽 단자에 연결합니다.

다른 팩스 설정 옵션에 대한 정보는 화면상의 도움말을 참조하십시오.

c. ම를 눌러 HP All-in-One을 켭니다.
 주의: 설치 과정 동안 디스플레이의 도움말 메시지 및 애니메이션에 주의하십시오.

메시지가 나타나면 화살표를 사용하여 사용 언어를 선택한 다음 **OK(확인)**을 눌러 확인합니다. 국가/ 지역을 선택한 다음 **OK(확인)**을 눌러 확인합니다.

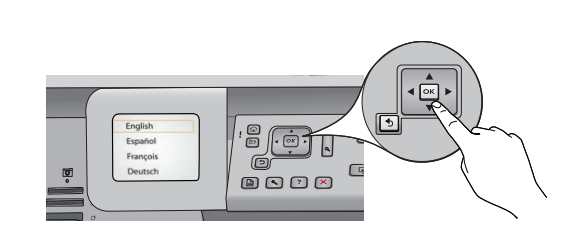

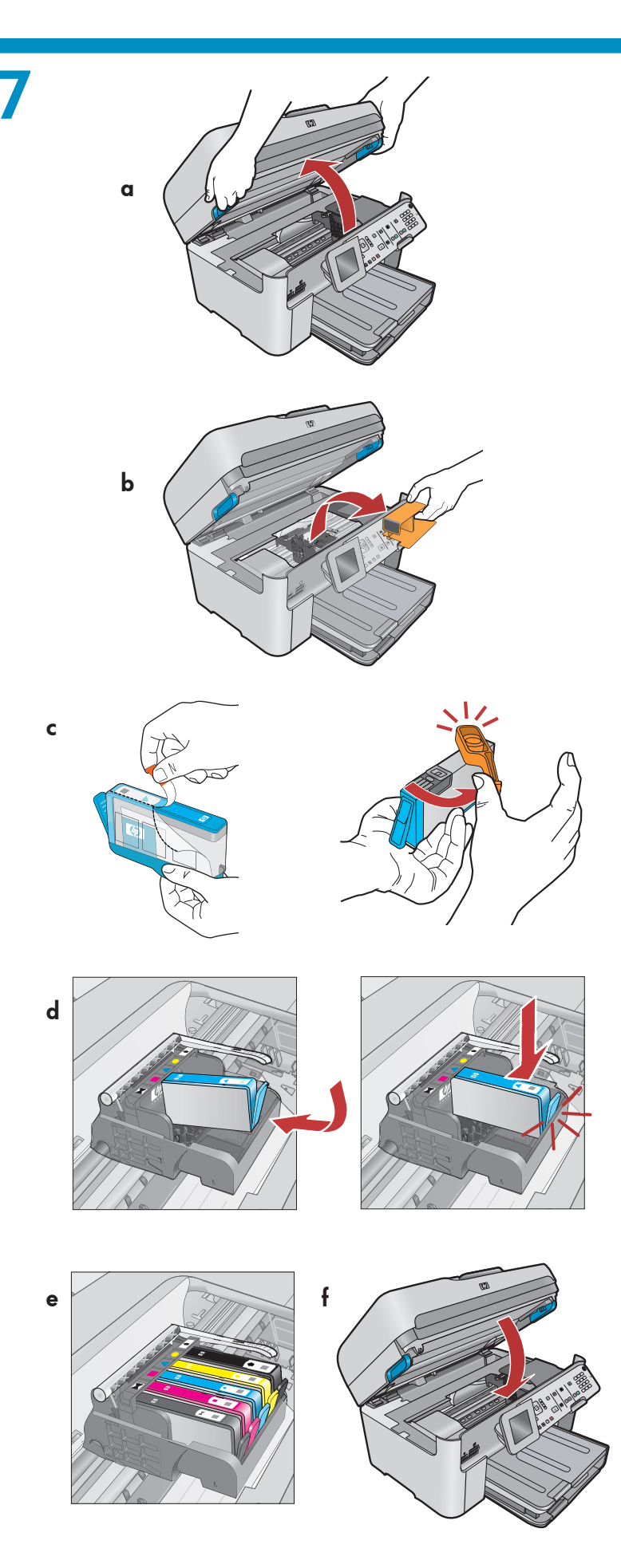

- a. 잉크 카트리지 액세스 덮개를 엽니다.
- b. 오렌지색 플라스틱 캐리지 받침을 제거하여 폐기하거나 재활용합니다.
- c. 잉크 카트리지를 준비합니다. 먼저 오렌지색 비닐을 당겨 제거합니다. 그런 다음 카트리지의 오렌지색 마개를 비틀어 구부려서 잘라냅니다.
- d. 잉크 카트리지의 방향을 바꾸어 해당 슬롯 안으로 민 다음 제 자리에서 딸깍하는 소리가 날 때까지 누릅니다.
- e. 모든 잉크 카트리지에 대해 c 및 d 단계를 반복합니다.
- f. 잉크 카트리지 액세스 덮개를 닫습니다. 초기화 프로세스가 시작됩니다. 몇 분 걸릴 수 있습니다. 이 프로세스 동안 장치에서 소음이 나는 것은 정상입니다. 초기화 프로세스가 계속되는 동안 다음 단계로 가서 용지를 넣습니다.

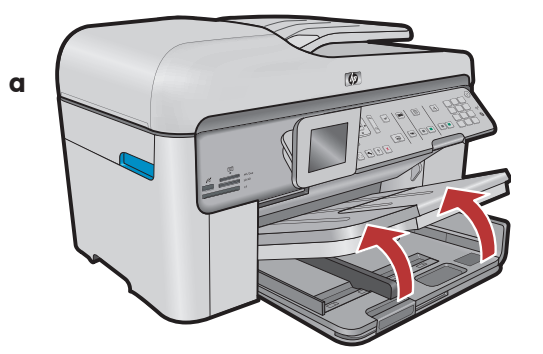

- a.출력 용지함을 들어 올립니다.
- **b.**용지 길이 조정대를 왼쪽으로 밉니다.
- c. 기본 용지함에 일반 흰색 용지를
- 넣고 용지 조정대를 조정합니다.
- **d.** 출력 용지함을 내립니다.

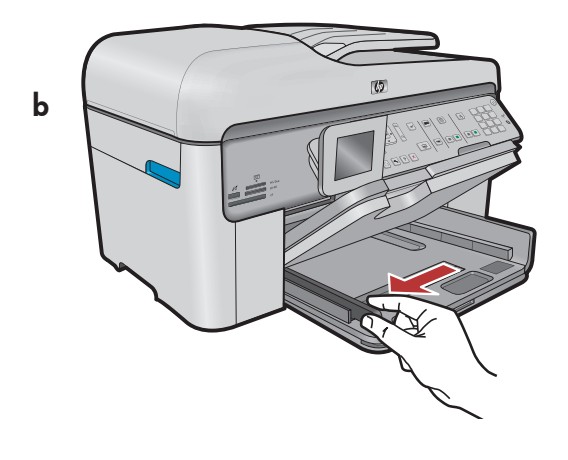

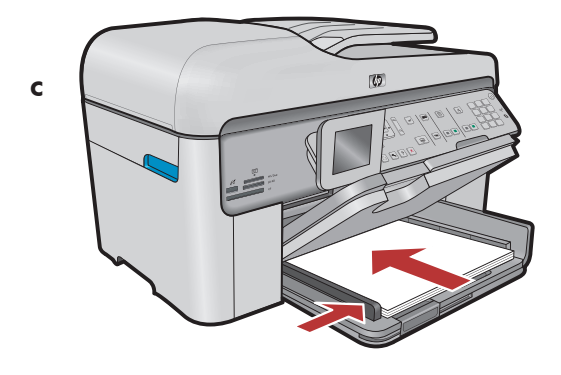

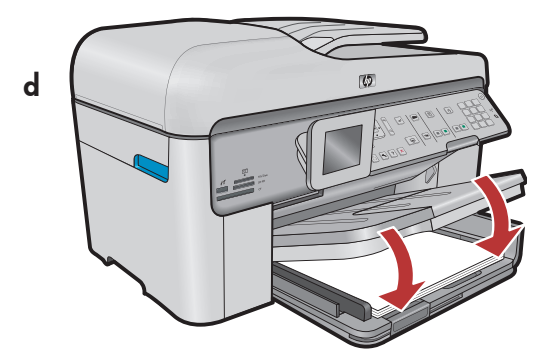

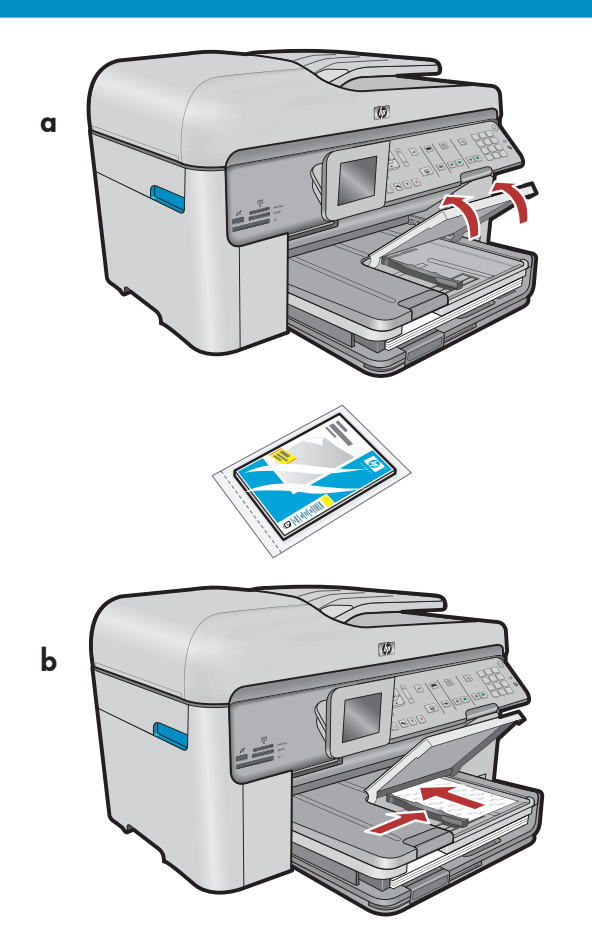

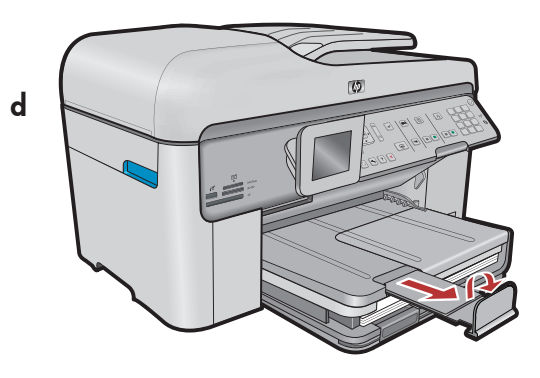

10

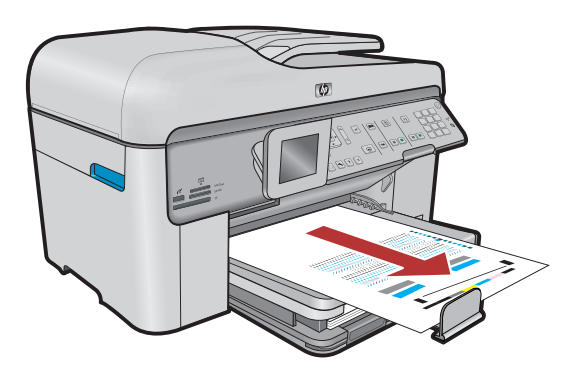

인화지가 있을 경우 사진 용지함에 넣습니다.

- a. 사진 용지함 덮개를 들어 올립니다.
- b. 인화지를 매끄러운 면을 아래로 가도록 하여 사진 용지함에 넣습니다. 용지 조정대를 인화지 쪽으로 밉니다.
- **c.** 사진 용지함 덮개를 내립니다.
- d.용지함 확장대를 당긴 후 용지 고정틀을 들어 올립니다.

- a. 용지함에 용지를 넣은 후 OK(확인) 버튼을 누른 다음 정렬 페이지가 인쇄될 때까지 몇 분 기다립니다.
- b.정렬 페이지가 인쇄되면 정렬 작업이 완료됩니다. OK(확인) 버튼을 누릅니다. 정렬 페이지는 폐기하거나 재활용합니다.

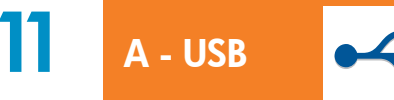

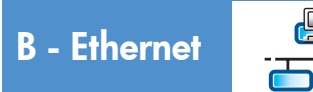

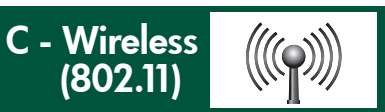

하나의 연결 유형(A - USB, B - Ethernet/유선, 또는 C - 무선(802.11))만 선택합니다

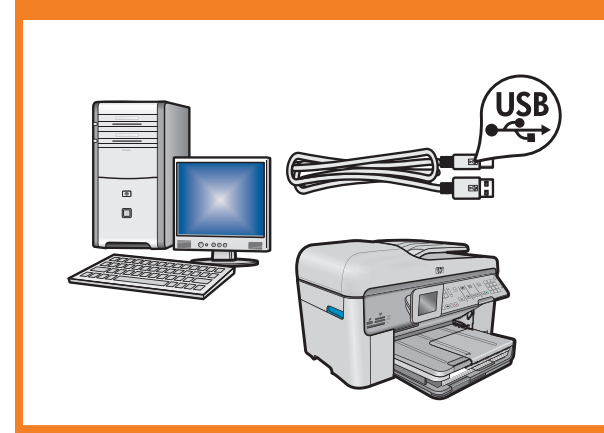

A - USB

HP All-in-One을 하나의 컴퓨터에 직접 연결하려면 섹션 A의 지침을 사용하십시오. (섹션 A까지 USB 케이블을 연결하지 마십시오). 필요한 장치: USB 케이블.

## .\_\_\_\_ B - Ethernet

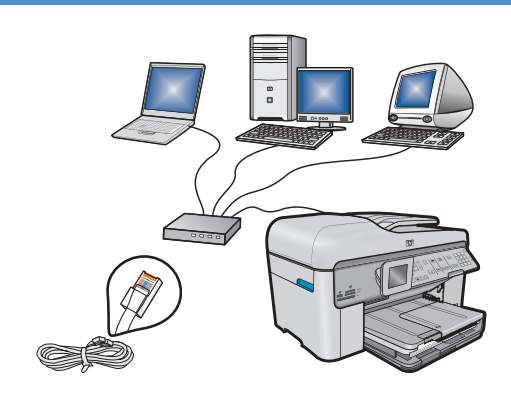

HP All-in-One과 네트워크 간의 Ethernet 케이블 연결을 원할 경우 **섹션 B**의 지침을 사용하십시오.필요한 장치: 라우터 및 Ethernet 케이블.

### C - Wireless (802.11)

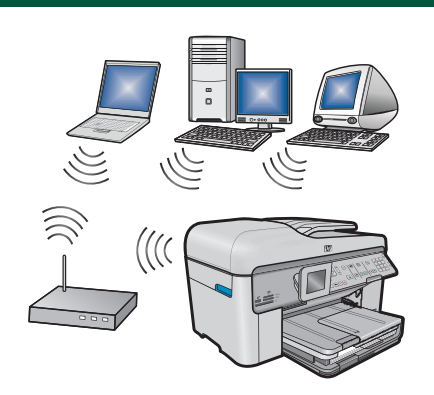

HP All-in-One과 네트워크 간의 무선 연결(802.11 b 또는 g)을 원할 경우 **섹션 C**의 지침을 사용하십시오. 필요한 장치: 무선 라우터.

### ← A - USB

#### Windows:

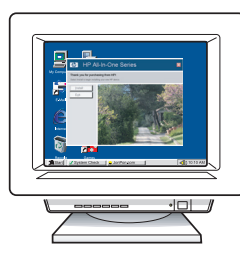

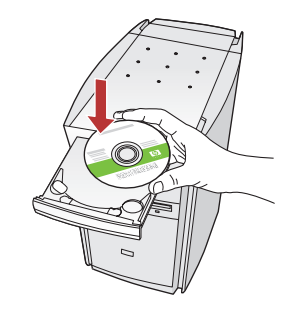

a. 컴퓨터의 전원을 켜고 필요한 경우 로그인한 후 바탕 화면이 나타날 때까지 기다립니다. 녹색 CD를 넣고 화면의 지침에 따릅니다.
중요: 시작 화면이 나타나지 않으면 내 컴퓨터, HP 로고가 있는 CD-ROM 아이콘 및 setup.exe 를 차례로 두 번씩 누릅니다.

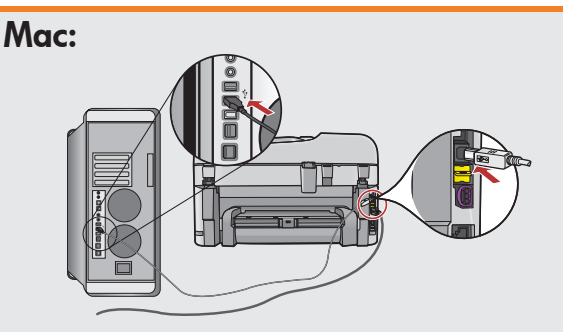

중요: USB 케이블이 포함되어 있지 않으면 별도로 구입하십시오.
a. USB 케이블을 HP All-in-One의 뒷면 포트와 컴퓨터의 USB 포트에 차례로 연결합니다.

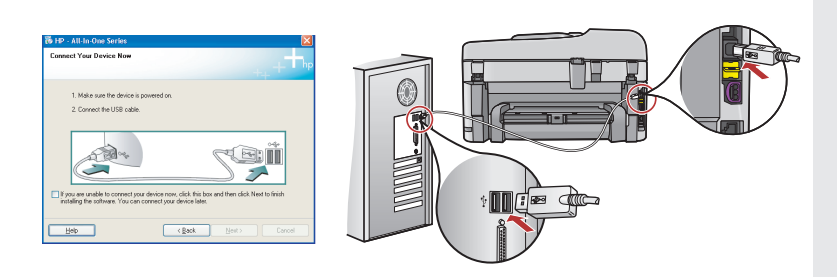

중요: USB 케이블이 포함되어 있지 않으면 별도로 구입하십시오.

- b. USB 연결 메시지가 나타나면 USB 케이블을 HP All-in-One 뒷면의 포트와 컴퓨터의 USB 포트에 차례로 연결합니다.
- c. 화면의 지시에 따라 소프트웨어 설치를 완료합니다.
- d. 15페이지로 이동하여 HP All-in-One을 탐색합니다.

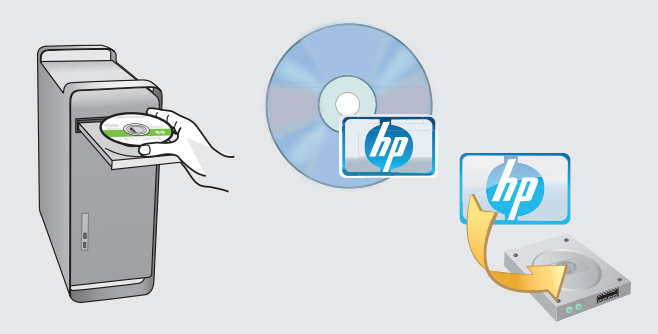

- b.녹색 CD를 넣습니다.
- c. 바탕 화면의 HP Photosmart CD 아이콘을 두 번 클릭합니다.
- d. HP Installer 아이콘을 두 번 클릭합니다. 화면의 지시에 따릅니다.
- e. Setup Assistant(설치 길잡이) 화면을 완료합니다.
- f. 완료되면 15페이지로 이동하여 HP All-in-One을 탐색합니다.

### USB 문제 해결

 $(?) \rightarrow \square$ 

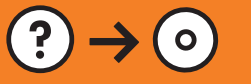

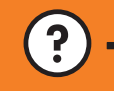

(?) → www.hp.com/support

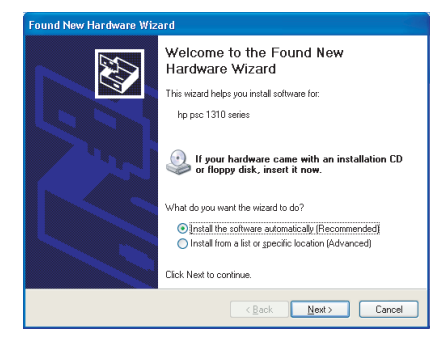

문제: (Windows) Microsoft 하드웨어 추가 화면이 나타납니다. 해결: 모든 화면을 취소합니다. USB 케이블을 뽑고 녹색 HP All-in-One CD를 넣습니다. 섹션 A를 참조하십시오.

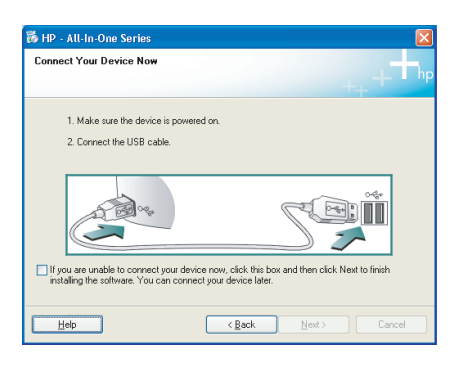

문제: (Windows만 해당) USB 케이블을 연결하라는 메시지가 화면에 표시되지 않습니다. 해결: 모든 화면을 취소합니다. 녹색 HP All-in-One CD를 꺼냈다가 다시 넣습니다. 섹션 A를 참조하십시오.

| evice setup has failed to o       | omplete.          |                 |                   | -               | h      |
|-----------------------------------|-------------------|-----------------|-------------------|-----------------|--------|
| lick Help for more information ab | out how to finish | device setup or | click Next to cor | ntinue installa | ation. |
|                                   |                   |                 |                   |                 |        |
|                                   |                   |                 |                   |                 |        |
| A BONA                            | ) (               | $\checkmark$    | RE                | Ĩ               |        |
|                                   |                   |                 |                   |                 |        |
| (                                 |                   |                 |                   | 4               | /8     |

문제: (Windows만 해당) 장치 설치를 완료할 수 없습니다 화면이 나타납니다.

해결: 장치의 전원 코드를 뽑았다가 다시 꽂습니다. 모든 연결을 확인합니다. 특히 USB 케이블이 컴퓨터에 연결되어 있는지 확인합 니다. USB 케이블을 키보드나 전원이 들어오지 않은 USB 허브에 연결 하지 마십시오. **섹션 A**를 참조하십시오.

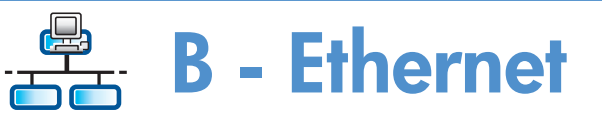

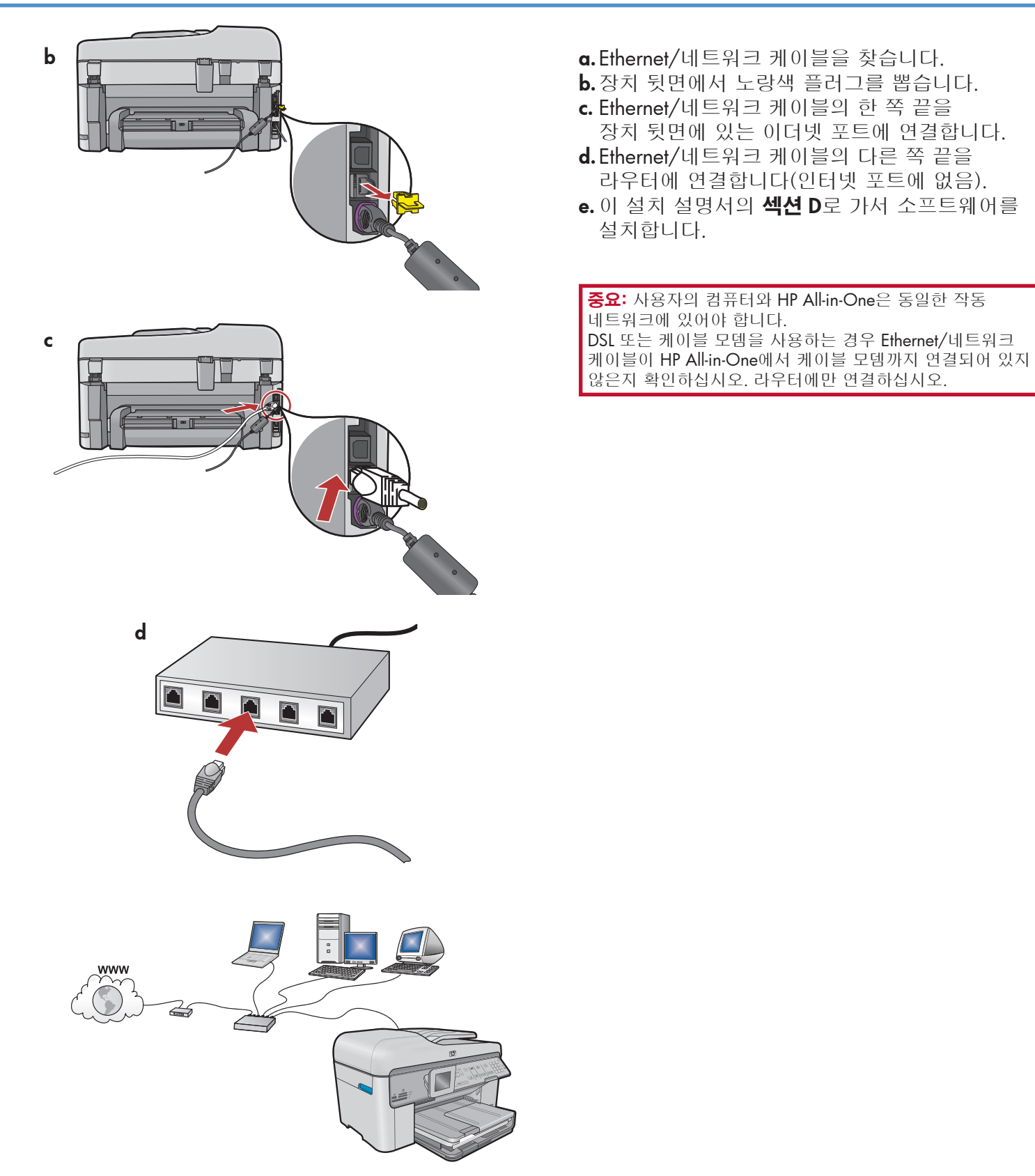

# C1 - Wireless (802.11)

a. 무선 라우터 설정을 찾아 기록해 둡니다.
 네트워크 이름(SSID라고도 불림):
 WEP 키/WPA 패스프레이즈(필요할 경우):

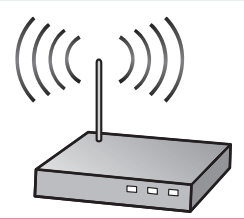

**중요:** 무선 설치를 계속하려면 이 정보를 사용할 수 있어야 합니다. HP는 일부 시스템에서 이 정보를 검색할 수 있는 무선 네트워크 어시스턴트[URL: www.hp.com/go/networksetup]라 불리는 웹 기반 도구를 제공합니다. (이 어시스턴트는 Internet Explorer에서만 작동하며 영어로만 표시됩니다.) Wireless Network Assistant(무선 네트워크 어시스턴트)가 네트워크 정보를 검색할 수 없을 경우 무선 라우터, 라우터 제조업체, 또는 사용하는 무선 네트워크를 원래 설치한 사람에 대해 문서를 찾아보아야 합니다.

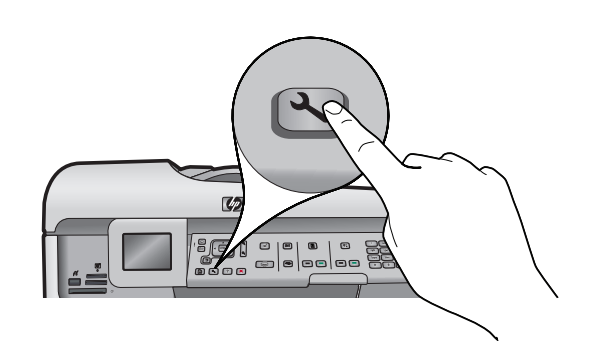

b.HP All-in-One의 Setup (설치) 버튼을 누릅니다.

- c. Network (네트워크)가 강조 표시될 때까지 ▼를 누른 다음 OK(확인)를 누릅니다. Network Menu (네트워크 메뉴)가 나타납니다.
- d. Wireless Setup Wizard (무선 설치 마법사)가 강조 표시될 때까지 ▼를 누른 다음 OK(확인)를 누릅니다. 잠시 후 탐지한 네트워크 목록이 디스플레이에 나타납니다.

## (() C2 - Wireless (802.11)

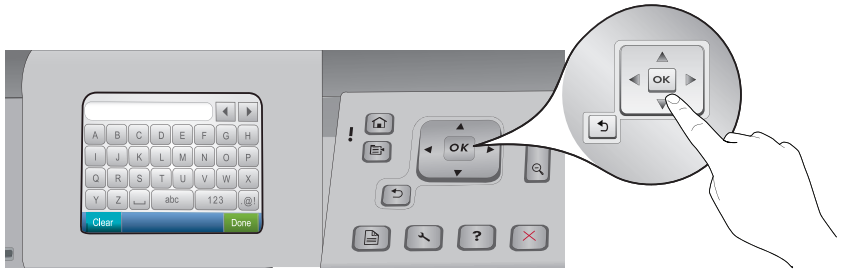

- e. 다음 중 하나를 수행하십시오.
  - ▼를 눌러 이전에 기록해 둔 네트워크 이름을 강조 표시합니다.
  - 기록해 둔 네트워크 이름이 목록에 나타나지 않으면 오른쪽 화살표를 눌러 목록을 리프레시하거나 직접 입력할 수 있습니다. Enter New Network Name (새 네트워크 이름 입력) (SSID)이 강조 표시될 때까지 ▼를 누른 다음 OK(확인)를 누릅니다. 그런 다음 화면 키보드를 사용하여 네트워크 이름을 입력합니다. 필요할 경우 해당하는 화면 키보드 팁을 사용합니다.
- f. 네트워크에서 보안을 사용할 경우 WEP 키 또는 WPA 패스프레이즈에 대한 메시지가 나타납니다. 모두 대문자와 소문자를 구별하는 방식입니다. 화면 키보드를 사용하여 요청 시 WEP 키 또는 WPA 패스프레이즈를 입력합니다.

**주의:** 사용하는 라우터에서 4 WEP 키를 제공할 경우 첫 번째 것을 사용하고 있는지 확인하십시오. g.디스플레이에 나타나는 메시지에 따라 네트워크 설정을 완료합니다.

#### 화면 키보드 팁:

- 선택하려면: 화살표 키를 사용하여 강조 표시한 다음 **OK(확인)**를 누릅니다.
- 실수한 경우: Clear(지우기)를 선택합니다.
- 소문자인 경우: abc를 선택합니다.
- 숫자인 경우: **123**을 선택합니다.
- 기호인 경우: .@!를 선택합니다.
- 완료한 경우: Done(완료)를 강조 표시한 다음 OK(확인) 을 누릅니다.

• В С D EF G Н LMNO Κ Р TUT V W Q R S Х abc 123 Y Ζ .@! Clear

h.이 설치 설명서의 섹션 D로 가서 소프트웨어를 설치합니다.

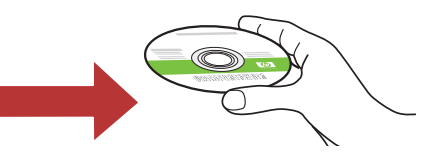

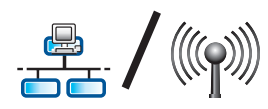

## D1 - Ethernet/ Wireless (802.11)

#### Windows:

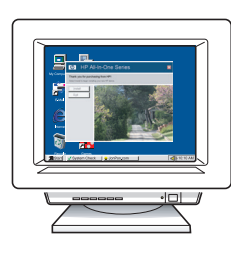

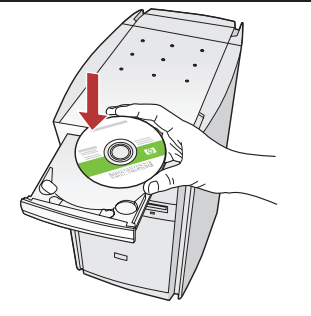

- a. 컴퓨터의 전원을 켜고 필요한 경우 로그인한 후 바탕 화면이 나타날 때까지 기다립니다.
- b. 녹색 CD를 넣고 화면의 지침에 따릅니다. 중요: 시작 화면이 나타나지 않으면 내 컴퓨터, HP 로고가 있는 CD-ROM 아이콘 및 setup.exe 를 차례로 두 번씩 누릅니다.
- c. Connection Type(연결 유형) 화면에서 through the network(네트워크를 통해)를 선택했는지 확인하십시오.
- d. 방화벽 소프트웨어에서 HP 소프트웨어가 네트 워크에 액세스를 시도하고 있다는 경고 메시지 를 보낼 수 있습니다. 액세스가 항상 허용되도 록 응답해야 합니다. 그런 다음 HP 소프트웨어 설치를 계속합니다.
  주의: 안티 바이러스 및 안티 스파이웨어 응용 프로그램이 소프트웨어 설치를 늦추거나 차단할 수 있으므로 비활성화해야 할 수 있습

니다. 다음 설치 시에 다시 활성화해야 함을 잊지 마십시오. Mac:

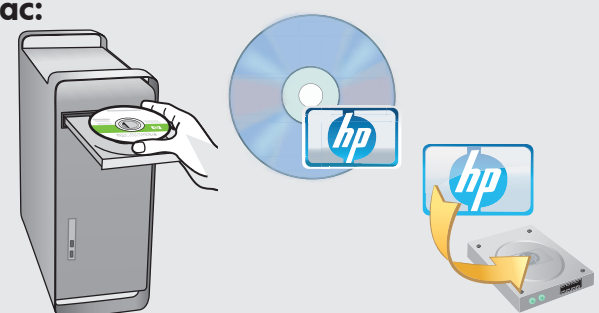

- a. 컴퓨터의 전원을 켜고 필요한 경우
   로그인한 후 바탕 화면이 나타날 때까지
   기다립니다.
- b.녹색 CD를 넣습니다.
- c. 바탕 화면의 HP Photosmart CD 아이 콘을 두 번 클릭합니다.
- d. HP Installer 아이콘을 두 번 클릭합니다. 화면의 지시에 따릅니다.
- e. Setup Assistant(설치 길잡이) 화면을 완료합니다.

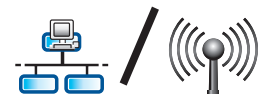

# D2 - Ethernet/ Wireless (802.11)

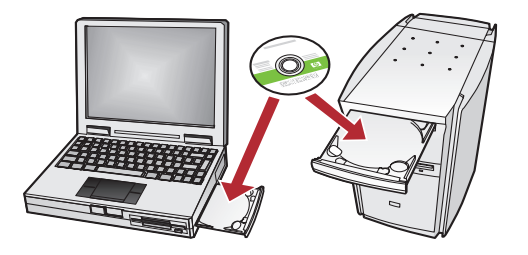

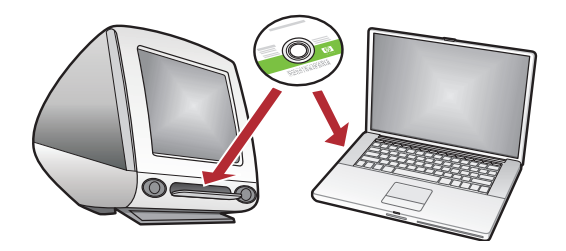

네트워크에 다른 컴퓨터가 있을 경우 각 컴퓨 터에 HP All-in-One 소프트웨어를 설치합니다. 화면의 지시에 따릅니다. 네트워크와 HP All-in-One간의 연결 유형을 선택했는지 확인합니다(컴퓨터와 네트워크간이 아님).

### 네트워크 문제 해결

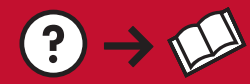

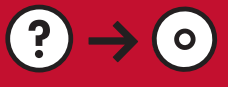

www.hp.com/support

(?)

문제: HP All-in-One 제어판에서 Wireless Setup Wizard(무선 설치 마법사)를 실행한 후 HP All-in-One이 네트워크에 연결되지 않습니다.

해결:

- Wireless Network Test (무선 네트워크 테스트)를 실행하십시오. Wireless Setup Wizard(무선 설치 마법사) 또는 HP All-in-One 전면 패널 네트워크 메뉴에서 이 진단 테스트를 직접 실행할 수 있습니다. 네트워크 메뉴에서 스크롤하여 Wireless Network Test(무선 네트워크 테스트)를 선택합니다. 테스트를 실행하면 무선 네트워크에서 감지되는 문제 목록과 이 문제를 교정할 수 있는 방법에 대한 권고 사항이 포함된 보고서가 출력됩니다.
- HP All in One을 연결하지 못하도록 방해하는 다른 장치로부터의 간섭이 있을 수 있습니다. 2.4GHZ를 사용하는 무선 장치가 간섭을 일으킬 수 있습니다(마이크로파 포함). HP All in One 설치 중에 이러한 장치가 사용되고 있지 않은지 확인하십시오.
- 사용하는 무선 라우터를 재설정해야 할 수 있습니다. 무선 라우터를 30초간 껐다가 다시 켜십시오. 그런 다음 HP All in One의 Wireless Setup Wizard (무선 설치 마법사)를 실행하십시오.

문제: HP All-in-One 소프트웨어 설치 중에 Printer Not Found 오류 메시지가 나타납니다. 해결:

 $?) \rightarrow (\circ)$ 

 $? \rightarrow \square$ 

- HP All in One이 네트워크에 연결되어 있지 않을 수 있습니다. 무선 연결의 경우 소프트웨어 설치를 계속하기 전에 HP All-in-One 제어판에서 Wireless Setup Wizard(무선 설치 마법사)가 실행되고 있는지 확인하십시오. 또한 HP All-in-One 전면 패널에서 Wireless Network Test(무선 네트워크 테스트)를 실행 하여 HP All-in-One과 무선 네트워크 사이의 무선 연결을 점검할 수 있습니다. 모두 전면 패널 네트워크 메뉴에서 액세스할 수 있습니다.
- 유선 Ethernet 연결의 경우 HP All in One, 라우터 및 컴퓨터 간의 모든 케이블 연결을 확인하십시오.
- 현재 사용 중인 PC에서 실행되고 있을 수 있는 방화벽, 안티 스파이웨어 또는 안티 바이러스 소프트 웨어를 임시로 비활성화되도록 하십시오.
- 추가 네트워크 문제 해결 도움말은 HP All-in-One에 대한 화면상의 도움말을 참조하십시오.

문제: 무선 설치 마법사를 실행할 때 Invalid WEP key(무효한 WEP 키) 또는 Invalid WPA passphrase (무효한 WPA 패스프레이즈) 오류 메시지가 나타납니다.

해결: WEP 키 또는 WPA 패스프레이즈 또는 네트워크 이름(수동으로 입력한 경우)이 잘못 입력되 었을 수 있습니다. 이들 키는 대문자와 소문자를 구별하는 방식이므로 정확하게 입력해야 합니다. 시작 또는 끝 부분에 빈 여백이 없는지 확인하십시오.

### 기능 탐색

이제 HP Photosmart 소프트웨어 프로그램이 컴퓨터에 설치되었으므로 HP All-in-One의 기능 중 하나를 사용해 볼 수 있습니다.

### 사진 인쇄

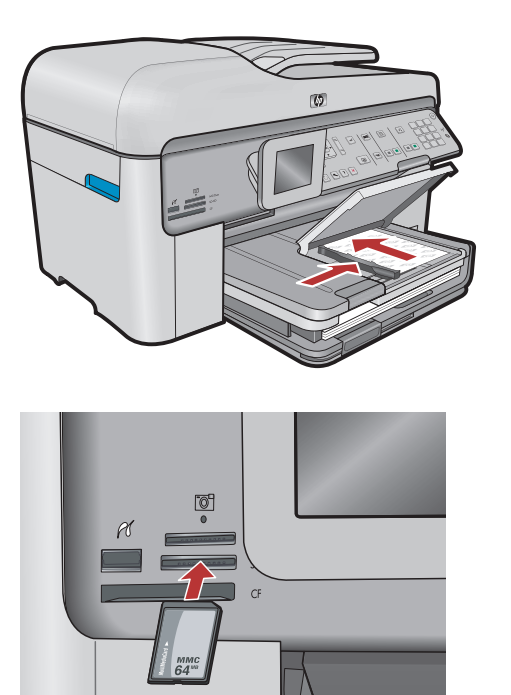

디스플레이의 메뉴를 사용하여 메모리 카드 또는 연결된 카메라에서 사진을 인쇄할 수 있습니다.

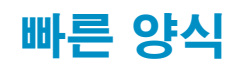

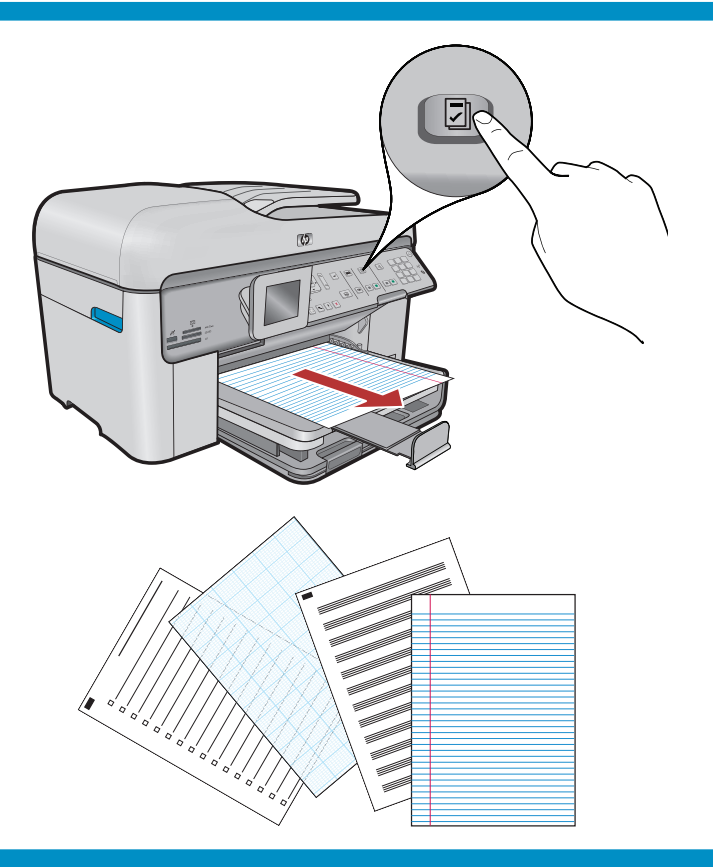

Quick Forms(빠른 양식) 기능은 점검표, 그래프 용지, 달력, 공책 등 유용한 양식에 즉시 액세스 할 수 있도록 합니다. 제어판의 Quick Forms (빠른 양식) 버튼을 눌러 시작합니다.

#### CD 인쇄

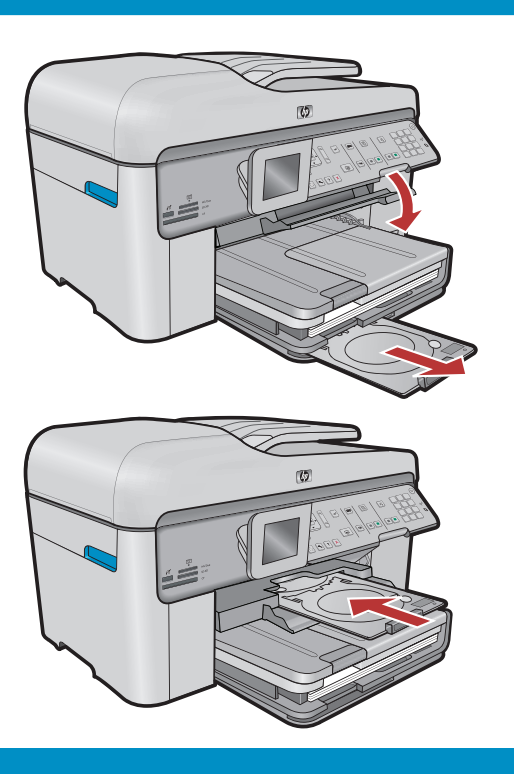

© 2008 Hewlett-Packard Development Company, L.P.

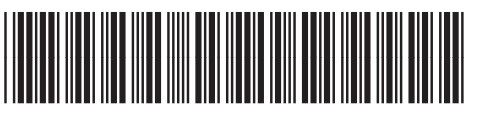

HP 소프트웨어를 사용하여 사진 또는 텍스트를 인쇄 가능한 CD에 사용자 정의할 수 있습니다. 자세한 내용은 온라인 도움말을 참조하십시오.

\*CC334-90124\*

Printed in ()